# Configurando o hub de roteador para roteador IPSec e spoke com comunicação entre os spokes

## Contents

Introduction Prerequisites Requirements Componentes Utilizados Conventions Configurar Diagrama de Rede Configurações Adicionar outro spoke Verificar Exemplo de saída de show Troubleshoot Comandos para Troubleshooting Exemplo de saída de depuração Informações Relacionadas

## **Introduction**

Esta configuração de exemplo mostra um projeto do IPsec de hub e spoke entre três roteadores. Essa configuração difere das outras configurações de hub e spoke devido à comunicação, neste exemplo, estar habilitada entre sites spoke por meio da passagem pelo hub. Ou seja, não há um túnel de IPsec direto entre os dois roteadores do spoke. Todos os pacotes são enviados pelo túnel para o roteador do hub, onde os redistribui para fora do túnel de IPsec compartilhado com outro roteador de spoke. Essa configuração é possível como resultado da resolução para o bug da Cisco ID <u>CSCdp09904</u> (somente clientes <u>registrados</u>). Esta correção foi integrada no Cisco IOS® Software Release 12.2(5) e esta versão tem os requisitos mínimos para esta configuração.

Para configurar o túnel GRE sobre IPSec com OSPF, consulte <u>Configuração de um Túnel GRE</u> <u>sobre IPSec com OSPF</u>.

Para configurar a configuração básica do Cisco IOS<sup>®</sup> Firewall em um túnel GRE com Network Address Translation (NAT), consulte <u>Configuração de IPSec de Roteador para Roteador (Chaves</u> <u>Pré-compartilhadas) no túnel GRE com Firewall IOS e NAT</u>.

## **Prerequisites**

### **Requirements**

Este documento requer uma compreensão básica do protocolo de IPSec. Consulte <u>Uma</u> <u>Introdução à Criptografia IP Security (IPSec)</u> para saber mais sobre o IPsec.

O objetivo deste documento é garantir que a criptografia seja feita entre estes roteadores:

- 172.16.1.0/24 (Spoke 1) a 10.1.1.0/24 (Hub)
- 192.168.1.0/24 (Spoke 2) a 10.1.1.0/24 (Hub)
- 172.16.1.0/24 (Spoke 1) a 192.168.1.0/24 (Spoke 2)

### **Componentes Utilizados**

As informações neste documento são baseadas nestas versões de software e hardware.

- Software Cisco IOS versão 12.2(24a) (c2500-ik8s-l.122-24a.bin)
- Roteadores Cisco 2500

The information in this document was created from the devices in a specific lab environment. All of the devices used in this document started with a cleared (default) configuration. If your network is live, make sure that you understand the potential impact of any command.

### **Conventions**

Consulte as <u>Convenções de Dicas Técnicas da Cisco para obter mais informações sobre</u> <u>convenções de documentos.</u>

## <u>Configurar</u>

Nesta seção, você encontrará informações para configurar os recursos descritos neste documento.

Nota:Use a Command Lookup Tool (somente clientes registrados) para obter mais informações sobre os comandos usados neste documento.

### Diagrama de Rede

Este documento utiliza a configuração de rede mostrada neste diagrama.

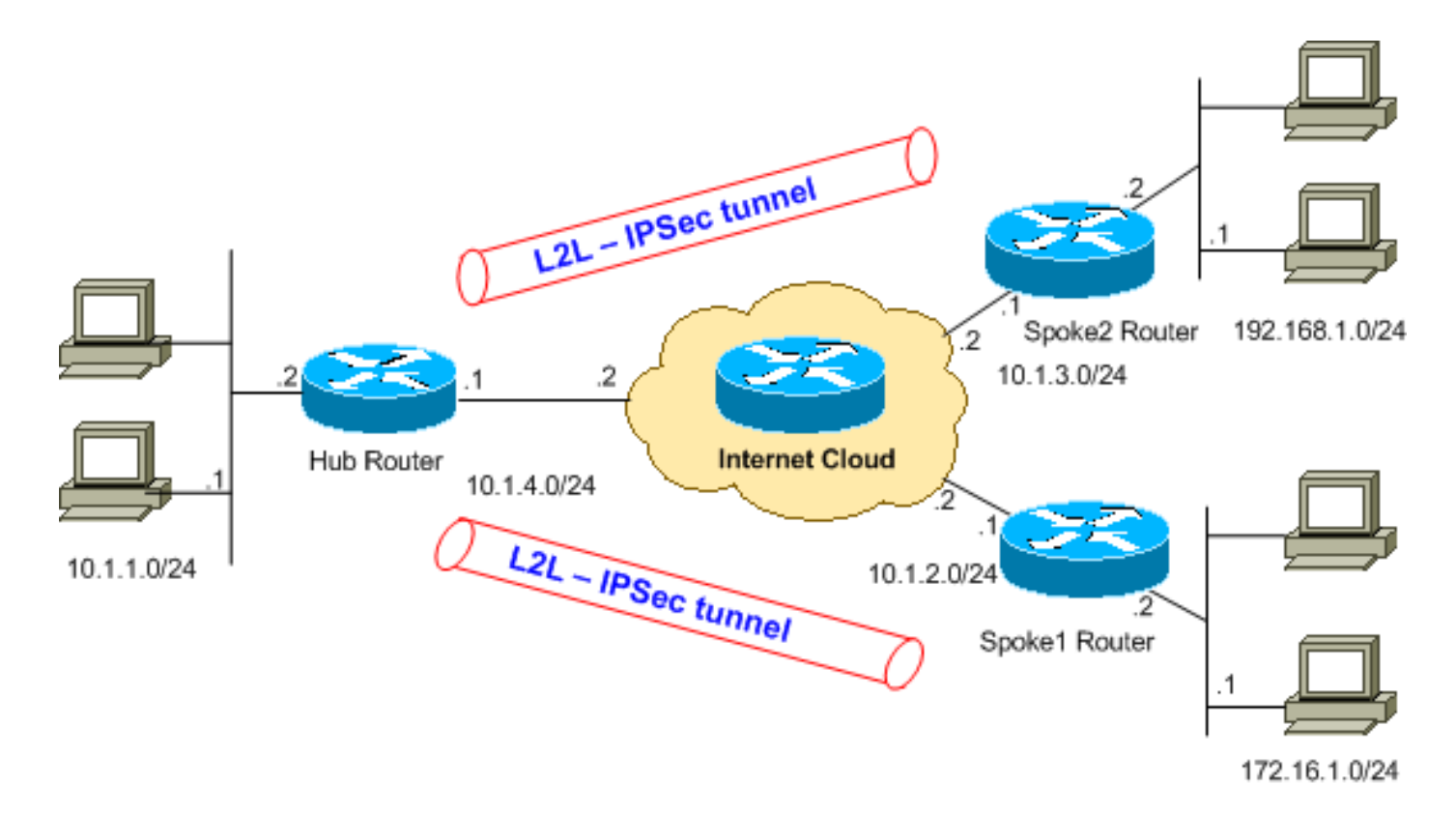

**Observação:** os esquemas de endereçamento IP usados nesta configuração não são legalmente roteáveis na Internet. São endereços <u>RFC 1918</u> que foram usados em um ambiente de laboratório.

### **Configurações**

Este documento utiliza estas configurações.

O comando show running-config exibe a configuração atual no roteador.

- Roteador de Hub
- Roteador spoke 1
- Roteador spoke 2

#### Roteador de Hub

```
Hub#show running-config
Building configuration...
Current configuration : 1466 bytes
!
version 12.2
service timestamps debug datetime msec
service timestamps log uptime
no service password-encryption
!
hostname Hub
!
!
ip subnet-zero
!
```

```
--- Configuration for IKE policies. crypto isakmp
policy 10
!--- Enables the IKE policy configuration (config-
isakmp) !--- command mode, where you can specify the
parameters that !--- are used during an IKE negotiation.
hash md5
authentication pre-share
crypto isakmp key cisco123 address 10.1.2.1
crypto isakmp key cisco123 address 10.1.3.1
!--- Specifies the preshared key "cisco123" which should
!--- be identical at both peers. This is a global !---
configuration mode command. ! !--- Configuration for
IPsec policies. crypto ipsec transform-set myset esp-des
esp-md5-hmac
!--- Enables the crypto transform configuration mode, !-
-- where you can specify the transform sets that are
used !--- during an IPsec negotiation. ! crypto map
mymap 10 ipsec-isakmp
!--- Indicates that IKE is used to establish !--- the
IPsec security association for protecting the !---
traffic specified by this crypto map entry. set peer
10.1.2.1
!--- Sets the IP address of the remote end. set
transform-set myset
!--- Configures IPsec to use the transform-set !---
"myset" defined earlier in this configuration. match
address 110
!--- Specifies the traffic to be encrypted. crypto map
mymap 20 ipsec-isakmp
set peer 10.1.3.1
set transform-set myset
match address 120
1
interface Ethernet0
ip address 10.1.1.1 255.255.255.0
interface Ethernet1
ip address 10.1.4.1 255.255.255.0
no ip route-cache
!--- You must enable process switching for IPsec !--- to
encrypt outgoing packets. This command disables fast
switching. no ip mroute-cache crypto map mymap
!--- Configures the interface to use the !--- crypto map
"mymap" for IPsec. ! !--- Output suppressed. ip
classless ip route 172.16.1.0 255.255.255.0 Ethernet1
ip route 192.168.1.0 255.255.255.0 Ethernet1
ip route 10.1.0.0 255.255.0.0 Ethernet1
ip http server
access-list 110 permit ip 10.1.1.0 0.0.0.255 172.16.1.0
0.0.0.255
access-list 110 permit ip 192.168.1.0 0.0.0.255
172.16.1.0 0.0.0.255
access-list 120 permit ip 10.1.1.0 0.0.0.255 192.168.1.0
0.0.0.255
access-list 120 permit ip 172.16.1.0 0.0.0.255
192.168.1.0 0.0.0.255
!--- This crypto ACL-permit identifies the !--- matching
traffic flows to be protected via encryption.
```

#### Roteador spoke 1

```
Spoke1#show running-config
Building configuration..
Current configuration : 1203 bytes
1
version 12.2
service timestamps debug datetime msec
service timestamps log uptime
no service password-encryption
1
hostname Spoke1
1
enable secret 5 $1$DOX3$rIrxEnTVTw/7LNbxi.akz0
1
ip subnet-zero
no ip domain-lookup
!
1
crypto isakmp policy 10
hash md5
authentication pre-share
crypto isakmp key cisco123 address 10.1.4.1
!
crypto ipsec transform-set myset esp-des esp-md5-hmac
!
crypto map mymap 10 ipsec-isakmp
set peer 10.1.4.1
set transform-set myset
match address 110
!
1
1
!
interface Ethernet0
ip address 172.16.1.1 255.255.255.0
!
interface Ethernet1
ip address 10.1.2.1 255.255.255.0
no ip route-cache
no ip mroute-cache
crypto map mymap
!
!--- Output suppressed. . . ip classless
ip route 192.168.1.0 255.255.255.0 Ethernet1
ip route 10.1.0.0 255.255.0.0 Ethernet1
no ip http server
access-list 110 permit ip 172.16.1.0 0.0.0.255 10.1.1.0
0.0.0.255
access-list 110 permit ip 172.16.1.0 0.0.0.255
192.168.1.0 0.0.0.255
1
end
```

#### 2509a#

#### Roteador spoke 2

```
Spoke2#show running-config
Building configuration...
Current configuration : 1117 bytes
version 12.2
service timestamps debug datetime msec
service timestamps log uptime
service password-encryption
hostname Spoke2
!
1
ip subnet-zero
no ip domain-lookup
1
crypto isakmp policy 10
hash md5
authentication pre-share
crypto isakmp key cisco123 address 10.1.4.1
1
crypto ipsec transform-set myset esp-des esp-md5-hmac
1
crypto map mymap 10 ipsec-isakmp
set peer 10.1.4.1
set transform-set myset
match address 120
1
!
1
interface Ethernet0
ip address 192.168.1.1 255.255.255.0
interface Ethernet1
ip address 10.1.3.1 255.255.255.0
!--- No ip route-cache. no ip mroute-cache crypto map
mymap
!
!--- Output suppressed. . . ip classless
ip route 172.16.0.0 255.255.0.0 Ethernet1
ip route 10.1.0.0 255.255.0.0 Ethernet1
no ip http server
access-list 120 permit ip 192.168.1.0 0.0.0.255
172.16.1.0 0.0.0.255
access-list 120 permit ip 192.168.1.0 0.0.0.255 10.1.1.0
0.0.0.255
1
end
```

### Adicionar outro spoke

Se você precisar adicionar outro roteador spoke (spoke3) ao roteador hub existente além de spoke1 e spoke2, tudo o que é necessário é a criação de um novo túnel LAN a LAN (L2L) do hub para spoke3. No entanto, como apenas um mapa de criptografia pode ser configurado por interface física, você deve usar o mesmo nome de mapa de criptografia ao adicionar esse túnel. Isso é possível quando você usa números de linha diferentes para cada local remoto.

**Observação:** o mapa de criptografia pode precisar ser removido e reaplicado à interface quando a nova entrada de túnel for adicionada. Quando o mapa de criptografia é removido, todos os túneis ativos são removidos.

| Roteador de Hub                                                                                                    |
|----------------------------------------------------------------------------------------------------|
| Hub# <b>show running-config</b><br>Building configuration<br>Current configuration : 1466 bytes<br>!<br>version 12.2                                                                   |
| service timestamps debug datetime msec<br>service timestamps log uptime<br>no service password-encryption<br>!                                                                         |
| hostname Hub<br>!                                                                                                    |
| !<br>ip subnet-zero<br>!                                                                                                    |
| !<br>crypto isakmp policy 10                                                                                                    |
| hash md5<br>authentication pre-share<br>crypto isakmp key ciscol23 address 10.1.2.1<br>crypto isakmp key ciscol23 address 10.1.3.1<br>crypto isakmp key ciscol23 address 10.1.5.1<br>! |
| crypto ipsec transform-set myset esp-des esp-md5-hmac<br>!<br>crypto map mymap 10 ipsec-isakmp<br>set peer 10.1.2.1<br>set transform-set myset<br>match address 110                    |
| crypto map mymap 20 ipsec-isakmp<br>set peer 10.1.3.1<br>set transform-set myset<br>match address 120                                                                                  |
| <pre>! It is important to specify crypto map line number<br/>30 for ! the Spoke 3 router with the same crypto map<br/>name "mymap" crypto map mymap 30 ipsec-isakmp</pre>              |

```
set peer 10.1.5.1
set transform-set myset
match address 130
1
1
!
interface Ethernet0
ip address 10.1.1.1 255.255.255.0
1
interface Ethernet1
ip address 10.1.4.1 255.255.255.0
no ip route-cache
no ip mroute-cache
!--- It is important to remove and re-apply the crypto
!--- map to this interface if it is used for the
termination of other !--- spoke VPN tunnels. crypto map
mymap
1
!--- Output suppressed. ip classless ip route 172.16.1.0
255.255.255.0 Ethernet1 ip route 192.168.1.0
255.255.255.0 Ethernet1 ip route 10.1.0.0 255.255.0.0
Ethernet1 ip route 172.16.2.0 255.255.255.0 Ethernet1 ip
http server ! access-list 110 permit ip 10.1.1.0
0.0.0.255 172.16.1.0 0.0.0.255 access-list 110 permit ip
192.168.1.0 0.0.0.255 172.16.1.0 0.0.0.255 access-list
110 permit ip 172.16.2.0 0.0.0.255 172.16.1.0 0.0.0.255
access-list 120 permit ip 10.1.1.0 0.0.0.255 192.168.1.0
0.0.0.255 access-list 120 permit ip 172.16.2.0 0.0.0.255
192.168.1.0 0.0.0.255 access-list 120 permit ip
172.16.1.0 0.0.0.255 192.168.1.0 0.0.0.255 access-list
130 permit ip 10.1.1.0 0.0.0.255 172.16.2.0 0.0.0.255
access-list 130 permit ip 192.168.1.0 0.0.0.255
172.16.2.0 0.0.0.255
access-list 130 permit ip 172.16.1.0 0.0.0.255
172.16.2.0 0.0.0.255
Roteador spoke 3
Spoke3#show running-config
Building configuration...
Current configuration : 1117 bytes
version 12.2
service timestamps debug datetime msec
service timestamps log uptime
service password-encryption
1
hostname Spoke3
!
ip subnet-zero
no ip domain-lookup
!
crypto isakmp policy 10
hash md5
authentication pre-share
```

```
crypto isakmp key cisco123 address 10.1.4.1
1
crypto ipsec transform-set myset esp-des esp-md5-hmac
1
crypto map mymap 10 ipsec-isakmp
set peer 10.1.4.1
set transform-set myset
match address 130
!
1
interface Ethernet0
ip address 172.16.2.1 255.255.255.0
interface Ethernet1
ip address 10.1.5.1 255.255.255.0
no ip mroute-cache
crypto map mymap
1
!--- Output suppressed. . . ip classless
ip route 172.16.0.0 255.255.0.0 Ethernet1
ip route 10.1.0.0 255.255.0.0 Ethernet1
no ip http server
!
access-list 130 permit ip 172.168.2.0 0.0.0.255
172.16.1.0 0.0.0.255
access-list 130 permit ip 172.168.2.0 0.0.0.255 10.1.1.0
0.0.0.255
access-list 130 permit ip 172.168.2.0 0.0.0.255
192.168.1.0 0.0.0.255
!
end
VPN2509#
```

## **Verificar**

Use esta seção para confirmar se a sua configuração funciona corretamente.

A <u>Output Interpreter Tool (somente clientes registrados) (OIT) oferece suporte a determinados</u> <u>comandos show.</u> Use a OIT para exibir uma análise da saída do comando show.

Para verificar essa configuração, tente um comando **ping** estendido originado do endereço da interface ethernet1 no Spoke 1, destinado ao endereço da interface ethernet1 no Spoke 2.

• ping —Usado para diagnosticar a conectividade básica da rede.

```
Spoke1#ping
Protocol [ip]:
Target IP address: 192.168.1.1
Repeat count [5]:
Datagram size [100]:
Timeout in seconds [2]:
Extended commands [n]: y
Source address or interface: 172.16.1.1
```

```
Type of service [0]:

Set DF bit in IP header? [no]:

Validate reply data? [no]:

Data pattern [0xABCD]:

Loose, Strict, Record, Timestamp, Verbose[none]:

Sweep range of sizes [n]:

Type escape sequence to abort.

Sending 5, 100-byte ICMP Echos to 192.168.1.1, timeout is 2 seconds:

!!!!!

Success rate is 100 percent (5/5), round-trip min/avg/max = 64/64/68 ms
```

- <u>show crypto ipsec sa</u> —Mostra as configurações usadas pelas associações de segurança (SAs) atuais (IPSec).
- <u>show crypto isakmp sa</u> —Mostra todas as SAs IKE atuais em um peer.
- <u>show crypto engine</u> connections ative Mostra o número de pacotes transmitidos através de cada IPSec SA.

## Exemplo de saída de show

Esta saída é do comando show crypto engine connections ative emitido no roteador Hub.

```
\texttt{Hub} \# \texttt{show crypto engine connections active}
```

```
ID Interface IP-Address State Algorithm Encrypt Decrypt
5 Ethernet0 10.1.4.1 set HMAC_MD5+DES_56_CB 0 0
6 <none> <none> set HMAC_MD5+DES_56_CB 0 0
2000 Ethernet0 10.1.4.1 set HMAC_MD5+DES_56_CB 0 10
2001 Ethernet0 10.1.4.1 set HMAC_MD5+DES_56_CB 10 0
2002 Ethernet0 10.1.4.1 set HMAC_MD5+DES_56_CB 0 10
2003 Ethernet0 10.1.4.1 set HMAC_MD5+DES_56_CB 10 0
```

Neste exemplo, você pode ver que cada túnel criptografou e descriptografou 10 pacotes, o que prova que o tráfego passou pelo roteador Hub.

**Observação:** duas SAs IPsec são criadas para cada peer (uma em cada direção). Por exemplo, no roteador de hub há quatro SAs IPsec criadas para dois pares.

## **Troubleshoot**

Esta seção fornece informações que podem ser usadas para o troubleshooting da sua configuração.

## Comandos para Troubleshooting

Nota:Consulte Informações Importantes sobre Comandos de Depuração antes de usar comandos debug.

- debug crypto ipsec Mostra as negociações de IPsec da fase 2.
- debug crypto ipsec Exibe as negociações ISAKMP da fase 1.
- debug crypto engine Mostra o tráfego que está criptografado.
- <u>clear crypto isakmp</u> —Limpa as SAs relacionadas à fase 1.
- clear crypto sa —Limpa as SAs relacionadas à fase 2.

## Exemplo de saída de depuração

#### Esta é a saída do roteador hub dos comandos debug crypto ipsec e debug crypto isakmp.

\*Mar 1 00:03:46.887: ISAKMP (0:0): received packet from 10.1.2.1 (N) NEW SA \*Mar 1 00:03:46.887: ISAKMP: local port 500, remote port 500 \*Mar 1 00:03:46.899: ISAKMP (0:1): processing SA payload. message ID = 0 \*Mar 1 00:03:46.899: ISAKMP (0:1): found peer pre-shared key matching 10.1.2.1 \*Mar 1 00:03:46.903: ISAKMP (0:1): Checking ISAKMP transform 1 against priority 10 policy \*Mar 1 00:03:46.903: ISAKMP: encryption DES-CBC \*Mar 1 00:03:46.907: ISAKMP: hash MD5 \*Mar 1 00:03:46.907: ISAKMP: default group 1 \*Mar 1 00:03:46.911: ISAKMP: auth pre-share \*Mar 1 00:03:46.911: ISAKMP: life type in seconds \*Mar 1 00:03:46.911: ISAKMP: life duration (VPI) of 0x0 0x1 0x51 0x80 \*Mar 1 00:03:46.915: ISAKMP (0:1): atts are acceptable. Next payload is 0 !--- The initial IKE parameters have been !--- successfully exchanged between Spoke 1 and Hub. \*Mar 1 00:03:48.367: ISAKMP (0:1): SA is doing pre-shared key authentication using id type ID IPV4\_ADDR \*Mar 1 00:03:48.371: ISAKMP (0:1): sending packet to 10.1.2.1 (R) MM SA SETUP \*Mar 1 00:03:56.895: ISAKMP (0:1): received packet from 10.1.2.1 (R) MM\_SA\_SETUP \*Mar 1 00:03:56.899: ISAKMP (0:1): phase 1 packet is a duplicate of a previous packet. \*Mar 1 00:03:56.899: ISAKMP (0:1): retransmitting due to retransmit phase 1 \*Mar 1 00:03:56.903: ISAKMP (0:1): retransmitting phase 1 MM\_SA\_SETUP... \*Mar 1 00:03:57.403: ISAKMP (0:1): retransmitting phase 1 MM\_SA\_SETUP... \*Mar 1 00:03:57.403: ISAKMP (0:1): incrementing error counter on sa: retransmit phase 1 \*Mar 1 00:03:57.407: ISAKMP (0:1): retransmitting phase 1 MM\_SA\_SETUP \*Mar 1 00:03:57.407: ISAKMP (0:1): sending packet to 10.1.2.1 (R) MM\_SA\_SETUP \*Mar 1 00:03:58.923: ISAKMP (0:1): received packet from 10.1.2.1 (R) MM\_SA\_SET UP \*Mar 1 00:03:58.931: ISAKMP (0:1): processing KE payload. message ID = 0 \*Mar 1 00:04:00.775: ISAKMP (0:1): processing NONCE payload. message ID = 0 \*Mar 1 00:04:00.783: ISAKMP (0:1): found peer pre-shared key matching 10.1.2.1 \*Mar 1 00:04:00.795: ISAKMP (0:1): SKEYID state generated \*Mar 1 00:04:00.799: ISAKMP (0:1): processing vendor id payload \*Mar 1 00:04:00.803: ISAKMP (0:1): speaking to another IOS box! \*Mar 1 00:04:00.811: ISAKMP (0:1): sending packet to 10.1.2.1 (R) MM\_KEY\_EXCH \*Mar 1 00:04:02.751: ISAKMP (0:1): received packet from 10.1.2.1 (R) MM\_KEY\_EXCH \*Mar 1 00:04:02.759: ISAKMP (0:1): processing ID payload. message ID = 0 \*Mar 1 00:04:02.759: ISAKMP (0:1): processing HASH payload. message ID = 0 \*Mar 1 00:04:02.767: ISAKMP (0:1): SA has been authenticated with 10.1.2.1 \*Mar 1 00:04:02.771: ISAKMP (1): ID payload next-payload : 8 type : 1 protocol : 17 port : 500 length : 8 \*Mar 1 00:04:02.775: ISAKMP (1): Total payload length: 12 \*Mar 1 00:04:02.783: ISAKMP (0:1): sending packet to 10.1.2.1 (R) QM\_IDLE \*Mar 1 00:04:02.871: ISAKMP (0:1): received packet from 10.1.2.1 (R) QM\_IDLE !--- IKE phase 1 SA has been successfully negotiated !--- between Spoke 1 and Hub. \*Mar 1 00:04:02.891: ISAKMP (0:1): processing HASH payload. message ID = 581713929 \*Mar 1 00:04:02.891: ISAKMP (0:1): processing SA payload. message ID = 581713929 \*Mar 1 00:04:02.895: ISAKMP (0:1): Checking IPSec proposal 1 !--- IKE exchanges IPsec phase 2 parameters !--- between Spoke 1 and Hub. \*Mar 1 00:04:02.895:

ISAKMP: transform 1, ESP\_DES \*Mar 1 00:04:02.899: ISAKMP: attributes in transform: \*Mar 1 00:04:02.899: ISAKMP: encaps is 1 \*Mar 1 00:04:02.899: ISAKMP: SA life type in seconds \*Mar 1 00:04:02.903: ISAKMP: SA life duration (basic) of 3600 \*Mar 1 00:04:02.903: ISAKMP: SA life type in kilobytes \*Mar 1 00:04:02.907: ISAKMP: SA life duration (VPI) of 0x0 0x46 0x50 0x0 \*Mar 1 00:04:02.911: ISAKMP: authenticator is HMAC-MD5 \*Mar 1 00:04:02.915: ISAKMP (0:1): **atts are acceptable.** 

!--- IPsec phase 2 parameters have been !--- successfully exchanged between Spoke 1 and Hub. \*Mar 1 00:04:02.915: IPSEC(validate\_proposal\_request): proposal part #1, (key eng. msg.) INBOUND local= 10.1.4.1, remote= 10.1.2.1, local\_proxy= 192.168.1.0/255.255.255.0/0/0 (type=4), remote\_proxy= 172.16.1.0/255.255.255.0/0/0 (type=4), protocol= ESP, transform= esp-des esp-md5hmac , lifedur= 0s and 0kb, spi= 0x0(0), conn\_id= 0, keysize= 0, flags= 0x4 \*Mar 1 00:04:02.931: ISAKMP (0:1): processing NONCE payload. message ID = 581713929 \*Mar 1 00:04:02.935: ISAKMP (0:1): processing ID payload. message ID = 581713929 \*Mar 1 00:04:02.935: ISAKMP (0:1): processing ID payload. message ID = 581713929 \*Mar 1 00:04:02.939: ISAKMP (0:1): asking for 1 spis from ipsec \*Mar 1 00:04:02.943: IPSEC(key\_engine): got a queue event... \*Mar 1 00:04:02.951: IPSEC(spi\_response): getting spi 4208568169 for SA from 10.1.4.1 to 10.1.2.1 for prot 3 \*Mar 1 00:04:02.955: ISAKMP: received ke message (2/1) \*Mar 1 00:04:03.207: ISAKMP (0:1): sending packet to 10.1.2.1 (R) QM\_IDLE \*Mar 1 00:04:03.351: ISAKMP (0:1): received packet from 10.1.2.1 (R) QM\_IDLE \*Mar 1 00:04:03.387: ISAKMP (0:1): Creating IPSec SAs \*Mar 1 00:04:03.387: inbound SA from 10.1.2.1 to 10.1.4.1 (proxy 172.16.1.0 to 192.168.1.0) \*Mar 1 00:04:03.391: has spi 0xFAD9A769 and conn\_id 2000 and flags 4 \*Mar 1 00:04:03.395: lifetime of 3600 seconds \*Mar 1 00:04:03.395: lifetime of 4608000 kilobytes \*Mar 1 00:04:03.399: outbound SA from 10.1.4.1 to 10.1.2.1 (proxy 192.168.1.0 to 172.16.1.0 ) \*Mar 1 00:04:03.403: has spi -732960388 and conn\_id 2001 and flags C \*Mar 1 00:04:03.407: lifetime of 3600 seconds \*Mar 1 00:04:03.407: lifetime of 4608000 kilobytes \*Mar 1 00:04:03.411: ISAKMP (0:1): deleting node 581713929 error FALSE reason " quick mode done (await()" \*Mar 1 00:04:03.415: IPSEC(key\_engine): got a queue event... \*Mar 1 00:04:03.415: IPSEC(initialize\_sas): , (key eng. msg.) INBOUND local= 10.1.4.1, remote= 10.1.2.1, local\_proxy= 192.168.1.0/255.255.255.0/0/0 (type=4), remote\_proxy= 172.16.1.0/255.255.255.0/0/0 (type=4), protocol= ESP, transform= esp-des esp-md5-hmac , lifedur= 3600s and 4608000kb, spi= 0xFAD9A769(4208568169), conn\_id= 2000, keysize= 0, flags= 0x4 \*Mar 1 00:04:03.427: IPSEC(initialize\_sas): , (key eng. msg.) OUTBOUND local= 10.1.4.1, remote= 10.1.2.1, local\_proxy= 192.168.1.0/255.255.255.0/0/0 (type=4), remote\_proxy= 172.16.1.0/255.255.255.0/0/0 (type=4), protocol= ESP, transform= esp-des esp-md5-hmac , lifedur= 3600s and 4608000kb, spi= 0xD44FE97C(3562006908), conn\_id= 2001, keysize= 0, flags= 0xC \*Mar 1 00:04:03.443: IPSEC(create\_sa): sa created, (sa) **sa\_dest= 10.1.4.1**, sa\_prot= 50,

sa\_spi= 0xFAD9A769(4208568169),

sa\_trans= esp-des esp-md5-hmac , sa\_conn\_id= 2000

\*Mar 1 00:04:03.447: IPSEC(create\_sa): sa created,

(sa) **sa\_dest= 10.1.2.1**, sa\_prot= 50,

sa\_spi= 0xD44FE97C(3562006908),

sa\_trans= esp-des esp-md5-hmac , sa\_conn\_id= 2001

!--- IPsec tunnel has been created between !--- routers Spoke 1 and Hub. \*Mar 1 00:05:02.387: IPSEC(sa\_request): , !--- Since an IPsec tunnel is created between Spoke 1 !--- and Spoke 2 through the Hub, the Hub router !--- initializes a new IPsec tunnel between itself and Spoke 2. (key eng. msg.) OUTBOUND local= 10.1.4.1, remote= 10.1.3.1, local\_proxy= 172.16.1.0/255.255.255.0/0/0 (type=4), remote\_proxy= 192.168.1.0/255.255.255.0/0/0 (type=4), protocol= ESP, transform= esp-des esp-md5-hmac , lifedur= 3600s and 4608000kb, spi=

0x1B7A414E(460996942), conn\_id= 0, keysize= 0, flags= 0x400C \*Mar 1 00:05:02.399: ISAKMP: received ke message (1/1) \*Mar 1 00:05:02.403: ISAKMP: local port 500, remote port 500 \*Mar 1 00:05:02.411: ISAKMP (0:2): beginning Main Mode exchange \*Mar 1 00:05:02.415: ISAKMP (0:2): sending packet to 10.1.3.1 (I) MM\_NO\_STATE \*Mar 1 00:05:12.419: ISAKMP (0:2): retransmitting phase 1 MM\_NO\_STATE... \*Mar 1 00:05:12.419: ISAKMP (0:2): incrementing error counter on sa: retransmit phase 1 \*Mar 1 00:05:12.423: ISAKMP (0:2): retransmitting phase 1 MM\_NO\_STATE \*Mar 1 00:05:12.423: ISAKMP (0:2): sending packet to 10.1.3.1 (I) MM\_NO\_STATE \*Mar 1 00:05:22.427: ISAKMP (0:2): retransmitting phase 1 MM\_NO\_STATE... \*Mar 1 00:05:22.427: ISAKMP (0:2): incrementing error counter on sa: retransmit phase 1 \*Mar 1 00:05:22.431: ISAKMP (0:2): retransmitting phase 1 MM\_NO\_STATE \*Mar 1 00:05:22.431: ISAKMP (0:2): sending packet to 10.1.3.1 (I) MM\_NO\_STATE \*Mar 1 00:05:22.967: ISAKMP (0:2): received packet from 10.1.3.1 (I) MM\_NO\_STATE \*Mar 1 00:05:22.975: ISAKMP (0:2): processing SA payload. message ID = 0 \*Mar 1 00:05:22.975: ISAKMP (0:2): found peer pre-shared key matching 10.1.3.1 \*Mar 1 00:05:22.979: ISAKMP (0:2): Checking ISAKMP transform 1 against priority 10 policy \*Mar 1 00:05:22.979: ISAKMP: encryption DES-CBC \*Mar 1 00:05:22.983: ISAKMP: hash MD5 \*Mar 1 00:05:22.983: ISAKMP: default group 1 \*Mar 1 00:05:22.987: ISAKMP: auth pre-share \*Mar 1 00:05:22.987: ISAKMP: life type in seconds \*Mar 1 00:05:22.987: ISAKMP: life duration (VPI) of 0x0 0x1 0x51 0x80 \*Mar 1 00:05:22.991: ISAKMP (0:2): atts are acceptable.

Next payload is 0

!--- IKE phase 1 parameters have been successfully !--- exchanged between Hub and Spoke 2. \*Mar 1 00:05:24.447: ISAKMP (0:2): SA is doing pre-shared key authentication using id type ID\_IPV4\_ADDR \*Mar 1 00:05:24.455: ISAKMP (0:2): sending packet to 10.1.3.1 (I) MM\_SA\_SETUP \*Mar 1 00:05:26.463: ISAKMP (0:2): received packet from 10.1.3.1 (I) MM\_SA\_SETUP \*Mar 1 00:05:26.471: ISAKMP (0:2): processing KE payload. message ID = 0 \*Mar 1 00:05:28.303: ISAKMP (0:2): processing NONCE payload. message ID = 0 \*Mar 1 00:05:28.307: ISAKMP (0:2): found peer preshared key matching 10.1.3.1 \*Mar 1 00:05:28.319: ISAKMP (0:2): SKEYID state generated \*Mar 1 00:05:28.323: ISAKMP (0:2): processing vendor id payload \*Mar 1 00:05:28.327: ISAKMP (0:2): speaking to another IOS box! \*Mar 1 00:05:28.331: ISAKMP (2): ID payload next-payload : 8 type : 1 protocol : 17 port : 500 length : 8 \*Mar 1 00:05:28.335: ISAKMP (2): Total payload length: 12 \*Mar 1 00:05:28.343: ISAKMP (0:2): sending packet to 10.1.3.1 (I) MM\_KEY\_EXCH \*Mar 1 00:05:28.399: ISAKMP (0:2): received packet from 10.1.3.1 (I) MM\_KEY\_EXCH \*Mar 1 00:05:28.399: ISAKMP (0:2): received packet from 10.1.3.1 (I) MM\_KEY\_EXCH \*Mar 1 00:05:28.399: ISAKMP (0:2): received packet from 10.1.3.1 (I) MM\_KEY\_EXCH \*Mar 1 00:05:28.399: ISAKMP (0:2): received packet from 10.1.3.1 (I) MM\_KEY\_EXCH \*Mar 1 00:05:28.399: ISAKMP (0:2): received packet from 10.1.3.1 (I) MM\_KEY\_EXCH \*Mar 1 00:05:28.411: ISAKMP (0:2): processing HASH payload. message ID = 0 \*Mar 1 00:05:28.411: ISAKMP (0:2): processing HASH payload. message ID = 0 \*Mar 1 00:05:28.419: ISAKMP (0:2): SA has been authenticated with 10.1.3.1 \*Mar 1 00:05:28.419: ISAKMP (0:2): beginning Quick Mode exchange, M- ID of -1872859789 \*Mar 1 00:05:28.439: ISAKMP (0:2): sending packet to 10.1.3.1 (I) QM\_IDLE \*Mar 1 00:05:28.799: ISAKMP (0:2): received packet from 10.1.3.1 (I) QM\_IDLE

!--- The IKE phase 1 SA has been successfully !--- negotiated between Hub and Spoke 2. \*Mar 1
00:05:28.815: ISAKMP (0:2): processing HASH payload. message ID = -1872859789 \*Mar 1
00:05:28.815: ISAKMP (0:2): processing SA payload. message ID = -1872859789 \*Mar 1 00:05:28.819:
ISAKMP (0:2): Checking IPSec proposal 1

!--- IKE exchanges IPsec phase 2 parameters !--- between Hub and Spoke 2. \*Mar 1 00:05:28.819: ISAKMP: transform 1, ESP\_DES \*Mar 1 00:05:28.823: ISAKMP: attributes in transform: \*Mar 1 00:05:28.823: ISAKMP: encaps is 1 \*Mar 1 00:05:28.827: ISAKMP: SA life type in seconds \*Mar 1 00:05:28.827: ISAKMP: SA life duration (basic) of 3600 \*Mar 1 00:05:28.827: ISAKMP: SA life type in kilobytes \*Mar 1 00:05:28.831: ISAKMP: SA life duration (VPI) of 0x0 0x46 0x50 0x0 \*Mar 1 00:05:28.835: ISAKMP: authenticator is HMAC-MD5 \*Mar 1 00:05:28.839: ISAKMP (0:2): atts are acceptable.

```
!--- IPsec phase 2 parameters have been successfully !--- exchanged between Hub and Spoke 2.
*Mar 1 00:05:28.843: IPSEC(validate_proposal_request): proposal part #1, (key eng. msg.) INBOUND
local= 10.1.4.1, remote= 10.1.3.1, local_proxy= 172.16.1.0/255.255.255.0/0/0 (type=4),
remote_proxy= 192.168.1.0/255.255.255.0/0/0 (type=4), protocol= ESP, transform= esp-des esp-md5-
hmac , lifedur= 0s and 0kb, spi= 0x0(0), conn_id= 0, keysize= 0, flags= 0x4 *Mar 1 00:05:28.855:
ISAKMP (0:2): processing NONCE payload. message ID = -1872859789 *Mar 1 00:05:28.859: ISAKMP
(0:2): processing ID payload. message ID = -1872859789 *Mar 1 00:05:28.863: ISAKMP (0:2):
processing ID payload. message ID = -1872859789 *Mar 1 00:05:28.891: ISAKMP (0:2): Creating
IPSec SAs *Mar 1 00:05:28.891: inbound SA from 10.1.3.1 to 10.1.4.1 (proxy 192.168.1.0 to
172.16.1.0) *Mar 1 00:05:28.895: has spi 0x1B7A414E and conn_id 2002 and flags 4 *Mar 1
00:05:28.899: lifetime of 3600 seconds *Mar 1 00:05:28.899: lifetime of 4608000 kilobytes *Mar 1
00:05:28.903: outbound SA from 10.1.4.1 to 10.1.3.1 (proxy 172.16.1.0 to 192.168.1.0 ) *Mar 1
00:05:28.907: has spi -385025107 and conn_id 2003 and flags C *Mar 1 00:05:28.911: lifetime of
3600 seconds *Mar 1 00:05:28.911: lifetime of 4608000 kilobytes *Mar 1 00:05:28.915: ISAKMP
(0:2): sending packet to 10.1.3.1 (I) QM_IDLE *Mar 1 00:05:28.919: ISAKMP (0:2): deleting node -
1872859789 error FALSE reason "" *Mar 1 00:05:28.923: IPSEC(key_engine): got a queue event...
*Mar 1 00:05:28.927: IPSEC(initialize_sas): , (key eng. msg.) INBOUND local= 10.1.4.1, remote=
10.1.3.1, local_proxy= 172.16.1.0/255.255.255.0/0/0 (type=4), remote_proxy=
192.168.1.0/255.255.255.0/0/0 (type=4), protocol= ESP, transform= esp-des esp-md5-hmac ,
lifedur= 3600s and 4608000kb, spi= 0x1B7A414E(460996942), conn_id= 2002, keysize= 0, flags= 0x4
*Mar 1 00:05:28.939: IPSEC(initialize_sas): , (key eng. msg.) OUTBOUND local= 10.1.4.1, remote=
10.1.3.1, local_proxy= 172.16.1.0/255.255.255.0/0/0 (type=4), remote_proxy=
192.168.1.0/255.255.255.0/0/0 (type=4), protocol= ESP, transform= esp-des esp-md5-hmac ,
lifedur= 3600s and 4608000kb, spi= 0xE90CFBAD(3909942189), conn_id= 2003, keysize= 0, flags= 0xC
*Mar 1 00:05:28.951: IPSEC(create_sa): sa created,
  (sa) sa_dest= 10.1.4.1, sa_prot= 50,
    sa_spi= 0x1B7A414E(460996942),
   sa_trans= esp-des esp-md5-hmac , sa_conn_id= 2002
*Mar 1 00:05:28.959: IPSEC(create_sa): sa created,
  (sa) sa_dest= 10.1.3.1, sa_prot= 50,
    sa_spi= 0xE90CFBAD(3909942189),
    sa_trans= esp-des esp-md5-hmac , sa_conn_id= 2003
!--- IPsec tunnel has been created between routers !--- Hub and Spoke 2. This establishes a
tunnel between Spoke 1 !--- and Spoke 2 through Hub.
```

Esta é a saída do roteador Spoke 1 dos comandos debug crypto isakmp e debug crypto ipsec.

\*Mar 1 00:03:28.771: IPSEC(sa\_request): ,
 (key eng. msg.) OUTBOUND local= 10.1.2.1, remote= 10.1.4.1,
 local\_proxy= 172.16.1.0/255.255.255.0/0/0 (type=4),
 remote\_proxy= 192.168.1.0/255.255.255.0/0/0 (type=4),
 protocol= ESP, transform= esp-des esp-md5-hmac ,
 lifedur= 3600s and 4608000kb,
 spi= 0xD44FE97C(3562006908), conn\_id= 0, keysize= 0, flags= 0x400C
!--- Request sent after the ping. \*Mar 1 00:03:28.787: ISAKMP: received ke message (1/1) \*Mar 1
00:03:28.791: ISAKMP: local port 500, remote port 500 \*Mar 1 00:03:28.799: ISAKMP (0:1):
beginning Main Mode exchange
!--- Initial IKE phase 1 parameters are exchanged !--- between Spoke 1 and Hub. \*Mar 1
00:03:28.803: ISAKMP (0:1): sending packet to 10.1.4.1 (I) MM\_NO\_STATE. \*Mar 1 00:03:38.807:
ISAKMP (0:1): retransmitting phase 1 MM\_NO\_STATE... \*Mar 1 00:03:38.807: ISAKMP (0:1):

incrementing error counter on sa: retransmit phase 1 \*Mar 1 00:03:38.811: ISAKMP (0:1): retransmitting phase 1 MM\_NO\_STATE \*Mar 1 00:03:38.811: ISAKMP (0:1): sending packet to 10.1.4.1 (I) MM\_NO\_STATE \*Mar 1 00:03:48.815: ISAKMP (0:1): retransmitting phase 1 MM\_NO\_STATE... \*Mar 1 00:03:48.815: ISAKMP (0:1): incrementing error counter on sa: retransmit phase 1 \*Mar 1 00:03:48.819: ISAKMP (0:1): retransmitting phase 1 MM\_NO\_STATE \*Mar 1 00:03:48.819: ISAKMP (0:1): sending packet to 10.1.4.1 (I) MM\_NO\_STATE \*Mar 1 00:03:49.355: ISAKMP (0:1): received packet from 10.1.4.1 (I) MM\_NO\_STATE \*Mar 1 00:03:49.363: ISAKMP (0:1): processing SA payload. message ID = 0 \*Mar 1 00:03:49.363: ISAKMP (0:1): found peer pre-shared key matching 10.1.4.1 \*Mar 1 00:03:49.367: ISAKMP (0:1): Checking ISAKMP transform 1 against priority 10 policy \*Mar 1 00:03:49.367: ISAKMP: encryption DES-CBC \*Mar 1 00:03:49.371: ISAKMP: hash MD5 \*Mar 1 00:03:49.371: ISAKMP: default group 1 \*Mar 1 00:03:49.375: ISAKMP: auth pre-share \*Mar 1 00:03:49.375: ISAKMP: life type in seconds \*Mar 1 00:03:49.375: ISAKMP: life duration (VPI) of 0x0 0x1 0x51 0x80 \*Mar 1 00:03:49.379: ISAKMP (0:1): atts are acceptable. Next payload is 0

!--- IKE phase 1 parameters have been sucessfully !--- negotiated between Spoke 1 and Hub. \*Mar 1 00:03:50.835: ISAKMP (0:1): SA is doing pre-shared key authentication using id type ID\_IPV4\_ADDR \*Mar 1 00:03:50.851: ISAKMP (0:1): sending packet to 10.1.4.1 (I) MM\_SA\_SETUP \*Mar 1 00:03:52.759: ISAKMP (0:1): received packet from 10.1.4.1 (I) MM\_SA\_SETUP \*Mar 1 00:03:52.763: ISAKMP (0:1): processing KE payload. message ID = 0 \*Mar 1 00:03:54.635: ISAKMP (0:1): processing NONCE payload. message ID = 0 \*Mar 1 00:03:54.639: ISAKMP (0:1): found peer preshared key matching 10.1.4.1 \*Mar 1 00:03:54.651: ISAKMP (0:1): SKEYID state generated \*Mar 1 00:03:54.655: ISAKMP (0:1): processing vendor id payload \*Mar 1 00:03:54.663: ISAKMP (0:1): speaking to another IOS box! \*Mar 1 00:03:54.663: ISAKMP (1): ID payload next-payload : 8 type : 1 protocol : 17 port : 500 length : 8 \*Mar 1 00:03:54.667: ISAKMP (1): Total payload length: 12 \*Mar 1 00:03:54.675: ISAKMP (0:1): sending packet to 10.1.4.1 (I) MM\_KEY\_EXCH \*Mar 1 00:03:54.759: ISAKMP (0:1): received packet from 10.1.4.1 (I) MM\_KEY\_EXCH \*Mar 1 00:03:54.767: ISAKMP (0:1): processing ID payload. message ID = 0 \*Mar 1 00:03:54.767: ISAKMP (0:1): processing HASH payload. message ID = 0 \*Mar 1 00:03:54.775: ISAKMP (0:1): SA has been authenticated with 10.1.4.1 \*Mar 1 00:03:54.779: ISAKMP (0:1): beginning Quick Mode exchange, M-ID of 581713929 \*Mar 1 00:03:54.799: ISAKMP (0:1): sending packet to 10.1.4.1 (I) QM\_IDLE \*Mar 1 00:03:55.155: ISAKMP (0:1): received packet from 10.1.4.1 (I) QM\_IDLE \*Mar 1 00:03:55.171: ISAKMP (0:1): processing HASH payload. message ID = 581713929 \*Mar 1 00:03:55.175: ISAKMP (0:1): processing SA payload. message ID = 581713929 \*Mar 1 00:03:55.179: ISAKMP (0:1): Checking IPSec proposal 1

!--- IKE exchanges the IPsec phase 2 parameters between !--- Spoke 1 and Hub. \*Mar 1
00:03:55.179: ISAKMP: transform 1, ESP\_DES \*Mar 1 00:03:55.183: ISAKMP: attributes in transform:
\*Mar 1 00:03:55.183: ISAKMP: encaps is 1 \*Mar 1 00:03:55.183: ISAKMP: SA life type in seconds
\*Mar 1 00:03:55.187: ISAKMP: SA life duration (basic) of 3600 \*Mar 1 00:03:55.187: ISAKMP: SA
life type in kilobytes \*Mar 1 00:03:55.191: ISAKMP: SA life duration (VPI) of 0x0 0x46 0x50 0x0
\*Mar 1 00:03:55.195: ISAKMP: authenticator is HMAC-MD5 \*Mar 1 00:03:55.199: ISAKMP (0:1): atts
are acceptable.

!--- IKE has successfully negotiated phase 2 IPsec !--- SA between Hub and Spoke 2. \*Mar 1 00:03:55.203: IPSEC(validate\_proposal\_request): proposal part #1, (key eng. msg.) INBOUND local= 10.1.2.1, remote= 10.1.4.1, local\_proxy= 172.16.1.0/255.255.255.0/0/0 (type=4), remote\_proxy= 192.168.1.0/255.255.255.0/0/0 (type=4), protocol= ESP, transform= esp-des esp-md5-hmac , lifedur= 0s and 0kb, spi= 0x0(0), conn\_id= 0, keysize= 0, flags= 0x4 \*Mar 1 00:03:55.219: ISAKMP (0:1): processing NONCE payload. message ID = 581713929 \*Mar 1 00:03:55.219: ISAKMP (0:1): processing ID payload. message ID = 581713929 \*Mar 1 00:03:55.223: ISAKMP (0:1): processing ID payload. message ID = 581713929 \*Mar 1 00:03:55.251: ISAKMP (0:1): Creating IPSec SAs \*Mar 1 00:03:55.255: inbound SA from 10.1.4.1 to 10.1.2.1 (proxy 192.168.1.0 to 172.16.1.0) \*Mar 1 00:03:55.259: has spi 0xD44FE97C and conn\_id 2000 and flags 4 \*Mar 1 00:03:55.263: lifetime of 3600 seconds \*Mar 1 00:03:55.263: lifetime of 4608000 kilobytes \*Mar 1 00:03:55.267: outbound SA from 10.1.2.1 to 10.1.4.1 (proxy 172.16.1.0 to 192.168.1.0 ) \*Mar 1 00:03:55.271: has spi -86399127 and conn\_id 2001 and flags C \*Mar 1 00:03:55.271: lifetime of 3600 seconds \*Mar 1 00:03:55.275: lifetime of 4608000 kilobytes \*Mar 1 00:03:55.279: ISAKMP (0:1): sending packet to 10.1.4.1 (I) QM\_IDLE \*Mar 1 00:03:55.283: ISAKMP (0:1): deleting node 581713929 error FALSE reason " " \*Mar 1 00:03:55.287: IPSEC(key\_engine): got a queue event... \*Mar 1 00:03:55.291: IPSEC(initialize\_sas): , (key eng. msg.) INBOUND local= 10.1.2.1, remote= 10.1.4.1, local\_proxy= 172.16.1.0/255.255.255.0/0/0 (type=4), remote\_proxy= 192.168.1.0/255.255.255.0/0/0 (type=4), protocol= ESP, transform= esp-des esp-md5-hmac , lifedur= 3600s and 4608000kb, spi= 0xD44FE97C(3562006908), conn\_id= 2000, keysize= 0, flags= 0x4 \*Mar 1 00:03:55.303: IPSEC(initialize\_sas): , (key eng. msg.) OUTBOUND local= 10.1.2.1, remote= 10.1.4.1, local\_proxy= 172.16.1.0/255.255.255.0/0/0 (type=4), remote\_proxy= 192.168.1.0/255.255.255.0/0/0 (type=4), protocol= ESP, transform= esp-des esp-md5-hmac , lifedur= 3600s and 4608000kb, spi=

```
0xFAD9A769(4208568169), conn_id= 2001, keysize= 0, flags= 0xC *Mar 1 00:03:55.319:

IPSEC(create_sa): sa created,

    (sa) sa_dest= 10.1.2.1, sa_prot= 50,

        sa_spi= 0xD44FE97C(3562006908),

        sa_trans= esp-des esp-md5-hmac , sa_conn_id= 2000

*Mar 1 00:03:55.323: IPSEC(create_sa): sa created,

    (sa) sa_dest= 10.1.4.1, sa_prot= 50,

        sa_spi= 0xFAD9A769(4208568169),

        sa_trans= esp-des esp-md5-hmac , sa_conn_id= 2001

!--- The IPsec tunnel between Spoke 1 and Hub is set up.
```

## Informações Relacionadas

- Troubleshooting de Segurança de IP Entendendo e Utilizando Comandos debug
- Exemplos de configuração de IPsec
- <u>Negociação IPsec/Protocolo IKE</u>
- Suporte Técnico e Documentação Cisco Systems